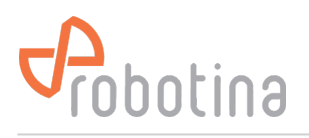

## **Manual Time Settings**

If the BM-GW does not have access to the NTC Server (Internet), it is necessary to disable date and time synchronization via the NTP server and set the date and time manually.

## 1. Disable NTP

Select the root in the tree structure on the left (Data Center) and then go to the Settings page.

Scroll down to NTP settings section and press Edit button.

Disable both "Enable custom NTP pool" and "Enable default NTP pools".

The Edit button in the Time settings section should become enabled.

| Probotina   | Real-time data History data D | Discharge data Alarm Settings                   |
|-------------|-------------------------------|-------------------------------------------------|
| Data Center | NTP settings                  |                                                 |
| • UPS 123   |                               |                                                 |
| • String 01 | Edit Sync now                 |                                                 |
|             | Custom NTP                    |                                                 |
|             | Host Port B                   | Enabled                                         |
|             |                               |                                                 |
|             | Default NTP pools (ENABLED)   |                                                 |
|             | Host                          | NTR softings                                    |
|             | 2.debian.pool.ntp.org         | N IF settings                                   |
|             | 3.debian.pool.ntp.org         | NTP service is DISABLED                         |
|             | 1.debian.pool.ntp.org         | Enable custom NTP pool                          |
|             |                               | Host                                            |
|             |                               | Port (optional) 123                             |
|             | Time settings                 | Enable default NTP pools                        |
|             |                               | ▲ Disabling NTP services may lead to inaccurate |
|             | Edit                          | other errors.                                   |
|             | Time Date                     |                                                 |
|             | 12:20:19 06/13/2024           | Cancel Save                                     |
|             |                               |                                                 |
|             | Edit                          |                                                 |
|             | Timezone                      |                                                 |
|             | Europe/Ljubljana              |                                                 |
|             |                               |                                                 |
|             | Users                         |                                                 |

## 2. Set date and time

In "Time settings" section press Edit button.

Set the date and time, then press the Set button.

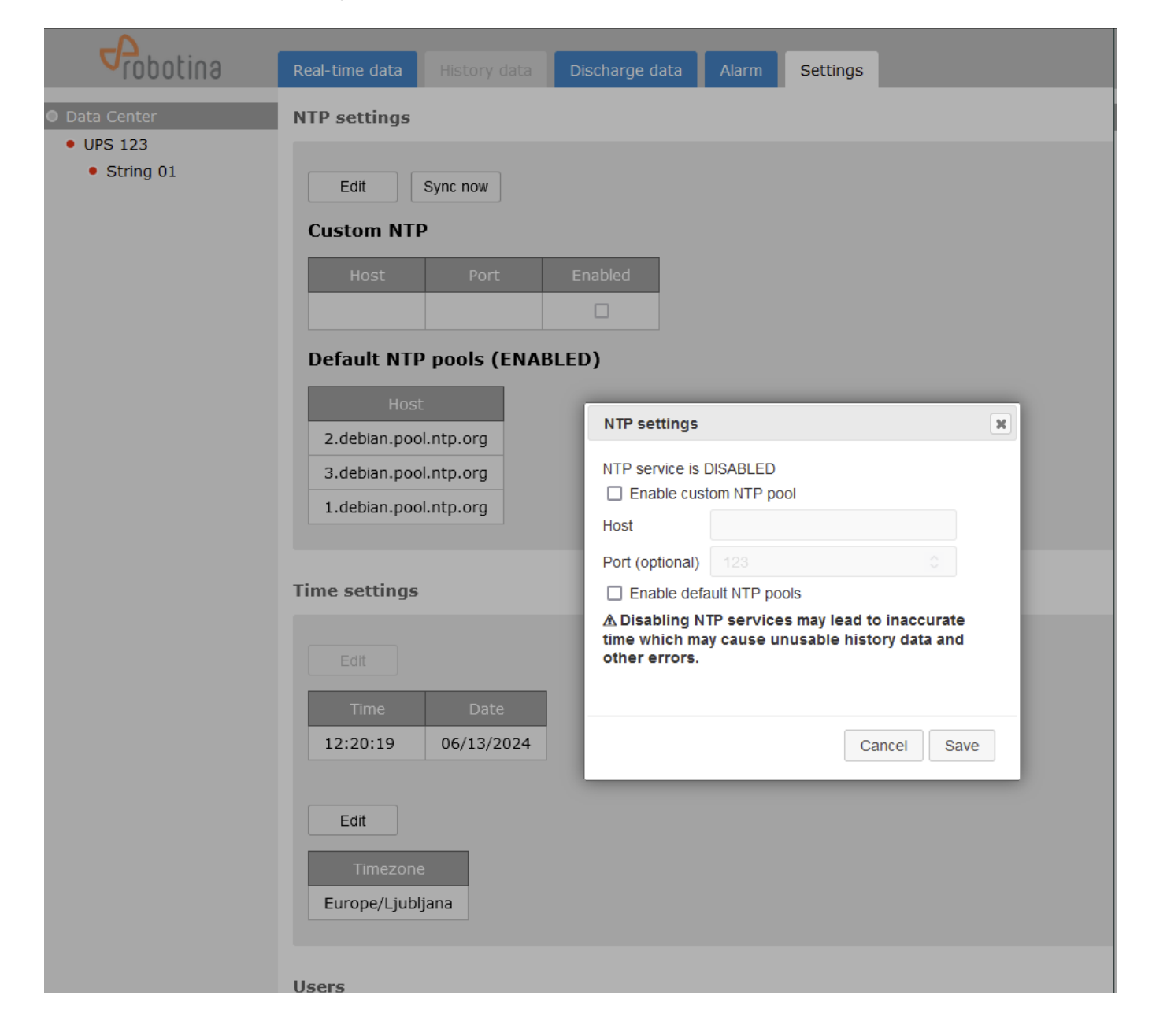